# 在Catalyst 9800無線控制器上配置AP資料包捕獲

## 目錄

## 簡介

本文說明如何使用存取點(AP)封包擷取功能。

## 背景資訊

該功能僅適用於Cisco IOS AP(如AP 3702),因此在Cisco IOS XE 17.3版之後不再使用。

此解決方案由具有DNAC的智慧捕獲取代,或者通過將AP設定為監聽器模式作為替代方案。

AP資料包捕獲功能使您能夠輕而易舉地在空中執行資料包捕獲。啟用此功能後,所有指定無線資料 包和幀的副本會通過無線從/到AP傳送到特定無線MAC地址,或從/到AP傳送到特定無線MAC地址 ,並轉發到檔案傳輸協定(FTP)伺服器,您可以在此伺服器上將其下載為.pcap檔案,然後使用首選 資料包分析工具開啟該檔案。

啟動資料包捕獲後,客戶端所關聯的AP會在FTP伺服器上建立一個新的.pcap檔案(確保為FTP登入 指定的使用者名稱具有寫入許可權)。如果客戶端漫遊,新AP將在FTP伺服器上建立新的.pcap檔 案。如果客戶端在服務集識別符號(SSID)之間移動,則AP會保持資料包捕獲處於活動狀態,這樣當 客戶端與新SSID關聯時,您就可以看到所有管理幀。

如果在開放式SSID上進行擷取(無安全性),您可以看到資料封包的內容,但如果使用者端與受保 護SSID(受密碼保護的SSID或802.1x安全性)相關聯,則資料封包的資料部分會進行加密,且無 法以明文顯示。

## 必要條件

#### 需求

思科建議您瞭解以下主題:

• 對無線控制器的命令列介面(CLI)或圖形使用者介面(GUI)訪問。

- FTP伺服器
- •.pcap檔案

## 採用元件

- 9800 WLC v16.10
- AP 3700
- FTP伺服器

本文中的資訊是根據特定實驗室環境內的裝置所建立。文中使用到的所有裝置皆從已清除(預設))的組態來啟動。如果您的網路運作中,請確保您瞭解任何指令可能造成的影響。

## 組態

#### 網路圖表

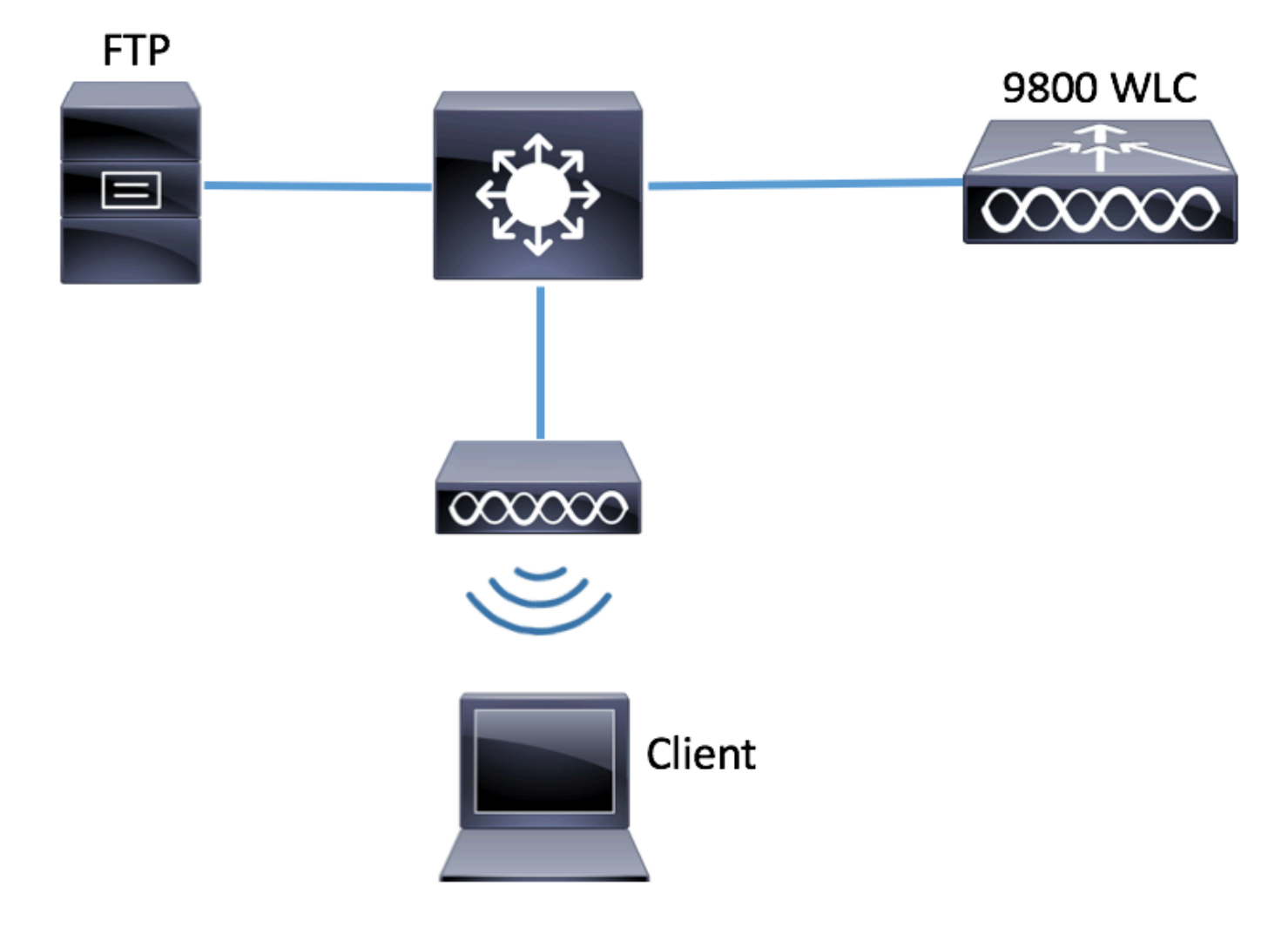

#### 組態

在配置之前,請檢查哪些AP可與無線客戶端連線。

步驟1.驗證與無線客戶端可用於連線的AP關聯的當前站點標籤。

GUI:

#### 導覽至Configuration > Wireless > Access Points

| Q Search Menu Items | Access Points                                                                                                    |  |  |  |  |  |  |  |  |  |  |
|---------------------|----------------------------------------------------------------------------------------------------|--|--|--|--|--|--|--|--|--|--|
| 🔜 Dashboard         | <ul> <li>All Access Points</li> <li>Number of AP(e): 1</li> </ul>                                                                                                    |  |  |  |  |  |  |  |  |  |  |
| Monitoring          | AP Name "Is equal to" 3702-02                                                                                                    |  |  |  |  |  |  |  |  |  |  |
| Configuration       | AP V Base V D Atria During Drive Dr                                                                                                    |  |  |  |  |  |  |  |  |  |  |
| O Administration    | Name     AP     V     Radio     AP     V     Admin     V     Operation     V     Policy     V     RF       A     Model     MAC     Mode     Status     Status     Tag     Tag     Tag     Tag |  |  |  |  |  |  |  |  |  |  |
| X Troubleshooting   | AIR-<br>3702-02 CAP3702I- f07f.06ee.f590 Local Enabled Registered default-<br>A-K9                                                                                                    |  |  |  |  |  |  |  |  |  |  |

CLI:

# show ap tag summary | inc 3702-02

3702-02 f07f.06e1.9ea0 **default-site-tag** default-policy-tag default-rf-tag No Default **步驟2.檢查與該站點標籤關聯的AP加入配置檔案** 

GUI:

## 導航到Configuration > Tags & Profiles > Tags > Site > Site Tag Name

| Q Search Menu Items | Manage Tags      |   |
|---------------------|------------------|---|
| Bashboard           | Policy Site RF   | Α |
| Monitoring >        | + Add × Delete   |   |
| Configuration       | Site Tag Name    |   |
| Administration      | ST1              |   |
|                     | ST2              |   |
| K Troubleshooting   | default-site-tag |   |

記下關聯的AP加入配置檔案

## Edit Site Tag

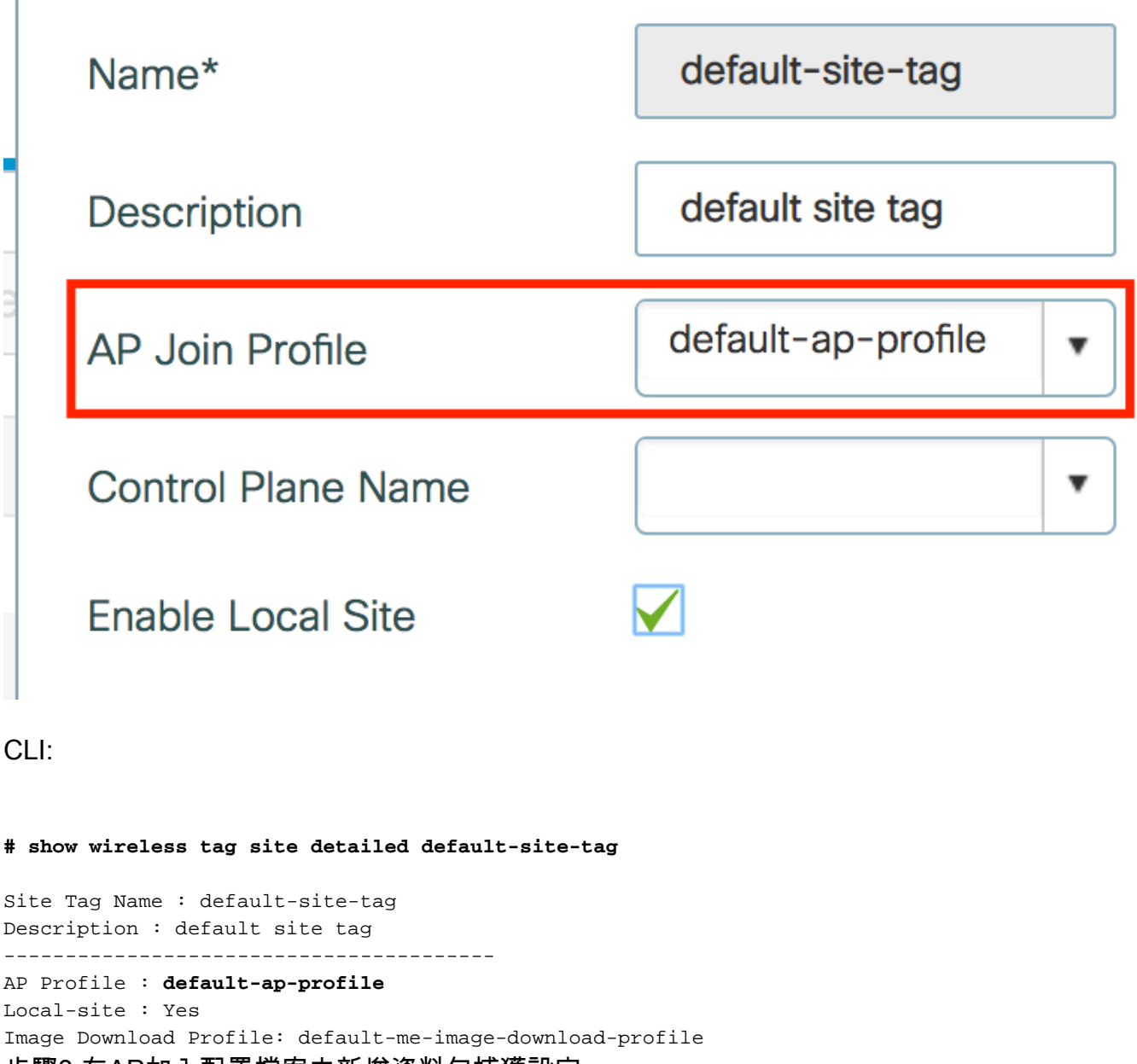

步驟3.在AP加入配置檔案中新增資料包捕獲設定

GUI:

導航到Configuration > Tags & Profiles > AP Join > AP Join Profile Name > AP > Packet Capture, 然後新增新的AP Packet Capture Profile。

| O Search Menu Items | AP JOIN PROFILE         | Edit AP Join Profile                         |  |  |  |  |  |  |  |  |  |
|---------------------|-------------------------|----------------------------------------------|--|--|--|--|--|--|--|--|--|
|                     |                         | General Client CAPWAP AP Management Rogue AP |  |  |  |  |  |  |  |  |  |
| 📰 Dashboard         | + Add × Delete          | General Hyperlocation BLE Packet Capture     |  |  |  |  |  |  |  |  |  |
|                     | AP Join Profile Name    |                                              |  |  |  |  |  |  |  |  |  |
|                     | default-ap-profile      | AP Packet Capture Profile Search or Select   |  |  |  |  |  |  |  |  |  |
| Configuration       | >  < < 1 ► ►  10 ▼ item | ems                                          |  |  |  |  |  |  |  |  |  |
|                     | >                       |                                              |  |  |  |  |  |  |  |  |  |
| * Troubleshooting   |                         |                                              |  |  |  |  |  |  |  |  |  |

為資料包捕獲配置檔案選擇名稱,輸入AP傳送資料包捕獲到的FTP伺服器詳細資訊。另請確保選擇

#### 要監控的資料包型別。

#### 緩衝區大小= 1024-4096

#### 持續時間= 1-60

Create a new packet capture profile Name\* Capture-all Packet Classifiers Description Enter Description 802.11 Control  $\checkmark$  $\checkmark$ Buffer Size (KB)\* 802.11 2048 Management Duration (min)\* 10  $\checkmark$ 802.11 Data Truncate Length 0  $\checkmark$ Dot1x (bytes)\*  $\checkmark$ ARP FTP Details  $\checkmark$ IAPP Server IP 172.16.0.6  $\checkmark$ IP File Path /home/backup  $\checkmark$ Broadcast UserName backup Multicast  $\checkmark$ Password  $\checkmark$ TCP ..... TCP Port 0 clear Password Type Ŧ UDP UDP Port 0 ✓ Save Cancel X Delete

## 儲存捕獲配置檔案後,按一下Update & Apply to Device。

| FTP Details          | ARP |                          |
|----------------------|-----|--------------------------|
| Server IP 172.16.0.6 |     |                          |
| <b>'</b> Cancel      |     | Update & Apply to Device |

#### CLI:

# config t
# wireless profile ap packet-capture Capture-all
# classifier arp

# classifier broadcast # classifier data # classifier dot1x # classifier iapp # classifier ip # classifier tcp # ftp password 0 backup # ftp path /home/backup # ftp serverip 172.16.0.6 # ftp username backup # exit # ap profile default-ap-profile # packet-capture Capture-all # end # show wireless profile ap packet-capture detailed Capture-all Profile Name : Capture-all Description : \_\_\_\_\_ : 2048 KB Buffer Size Capture Duration : 10 Minutes Truncate Length : packet length FTP Server IP: 172.16.0.6FTP path: /home/backup FTP Username : backup Packet Classifiers 802.11 Control : Enabled 802.11 Mgmt: Enabled802.11 Data: Enabled 802.11 Data : Enabled Dot1x ARP : Enabled : Enabled IAPP IΡ : Enabled TCP : Enabled : all TCP port : Disabled UDP : all UDP port

步驟4.確保您想要監控的無線客戶端已經與任何SSID以及分配了標籤的AP之一相關聯,其中AP加 入配置檔案與資料包捕獲設定相關聯,否則無法啟動捕獲。

**提示**:如果要對客戶端無法連線到SSID的原因進行故障排除,您可以連線到正常工作的 SSID,然後漫遊到出現故障的SSID,捕獲將跟蹤該客戶端,並捕獲其所有活動。

GUI:

Broadcast

Multicast

導覽至Monitoring > Wireless > Client

: Enabled

: Disabled

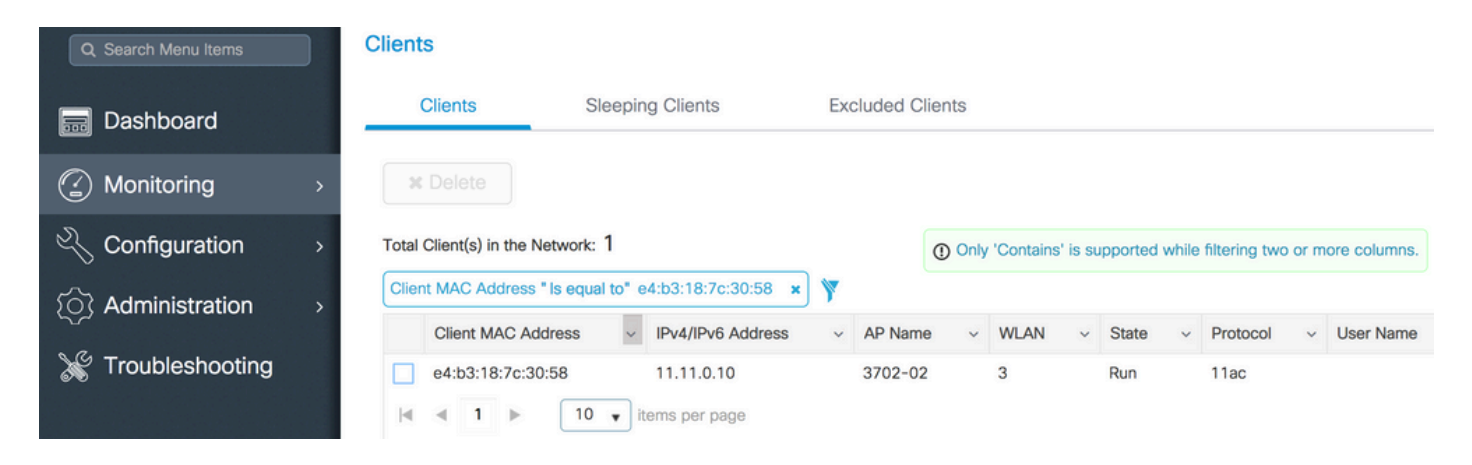

CLI:

# show wireless client summary | inc e4b3.187c.3058

e4b3.187c.3058 3702-02 3 Run 11ac 步驟5.開始捕獲

GUI:

導覽至Troubleshooting > AP Packet Capture

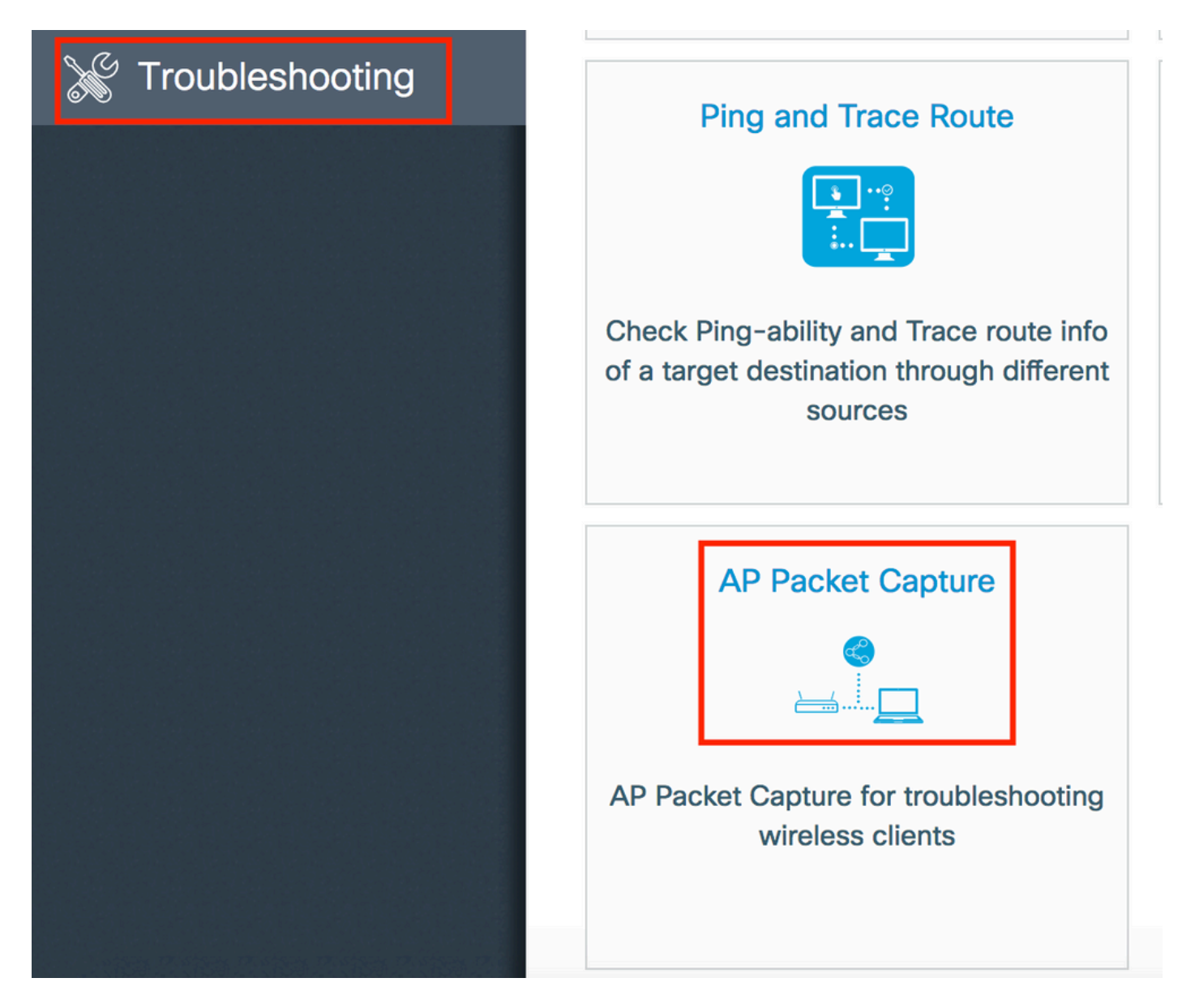

輸入要監控的客戶端的mac地址並選擇捕獲**模式。 自動**表示無線客戶端連線的每個AP自動建立一個 新的.pcap檔案。 **Static**允許您選擇一個特定的AP來監控無線客戶端。

使用Start(開始)啟動捕獲。

| Q Search Menu Items | Troubleshooting : AP Packet Capture<br>← Back to TroubleShooting Menu                              |
|---------------------|----------------------------------------------------------------------------------------------------|
| Dashboard           | Start Packet Capture                                                                               |
| Monitoring >        |                                                                                                    |
| 🔧 Configuration >   | Client MAC Address* e4b3.187c.3058                                                                 |
| Administration      | Capture Mode • Auto Static                                                                         |
| 💥 Troubleshooting   |                                                                                                    |
|                     | Currently Active Packet Capture Sessions                                                           |
|                     | Client MAC Address v AP MAC Address v Mode                                                         |
|                     | <ul> <li>Image: Image</li> <li>Image: Image</li> <li>Image: Image</li> <li>Image: Image</li> </ul> |
|                     |                                                                                                    |

## 然後您可以看到擷取的目前狀態:

| Cu | rrently Active Packet | Capture Se | essions           |   |      |   |               |   |                  |   |                        |
|----|-----------------------|------------|-------------------|---|------|---|---------------|---|------------------|---|------------------------|
|    | Client MAC Address    | ~          | AP MAC Address    | ~ | Mode | ~ | Capture State | ~ | Site Tag Name    | ~ | Stop AP Packet Capture |
|    | e4:b3:18:7c:30:58     |            | f0:7f:06:ee:f5:90 |   | Auto |   | Idle          |   | default-site-tag |   | Stop                   |
|    | ≪ 1 ⊳ ⊳               | 10 🔹 iter  | ms per page       |   |      |   |               |   |                  |   | 1 - 1 of 1 items       |

#### CLI:

# ap packet-capture start <E4B3.187C.3058> auto 步驟6.停止捕獲

## 捕獲所需行為後,通過GUI或CLI停止捕獲:

GUI:

| ( | Cui | rrer | ntly | y A | Acti | ve  | Pa   | cke | t C | ap | tur | e S | Sess | sions             |   |   |      |     |   |               |   |                  |    |                        |
|---|-----|------|------|-----|------|-----|------|-----|-----|----|-----|-----|------|-------------------|---|---|------|-----|---|---------------|---|------------------|----|------------------------|
|   |     | Cli  | en   | t N | IAC  | A   | ddre | ess |     |    |     | `   | A    | AP MAC Address    | 3 | ~ | Mode | ``` | 1 | Capture State | ~ | Site Tag Name    | ×. | Stop AP Packet Capture |
| C |     | e4   | :b3  | 3:1 | 8:7  | c:3 | 0:5  | 8   |     |    |     |     | f    | f0:7f:06:ee:f5:90 |   |   | Auto |     |   | Idle          |   | default-site-tag |    | Stop                   |
| ŀ | •   | ۹    |      | 1   | J    | ŀ   | ▶    |     |     | 10 | ٠   | it  | ems  | s per page        |   |   |      |     |   |               |   |                  |    | 1 - 1 of 1 items       |

|   |                                         | ×   |
|---|-----------------------------------------|-----|
|   | Do you want to Stop AP Packet Capture ? |     |
| а | No                                      | Yes |

CLI:

# ap packet-capture stop <E4B3.187C.3058> all 步驟7.從FTP伺服器收集.pcap檔案

您必須找到名為<ap-name><9800-wlc-name>-<##file><day><month><year>\_<hour><minute><second>.pcap的檔案

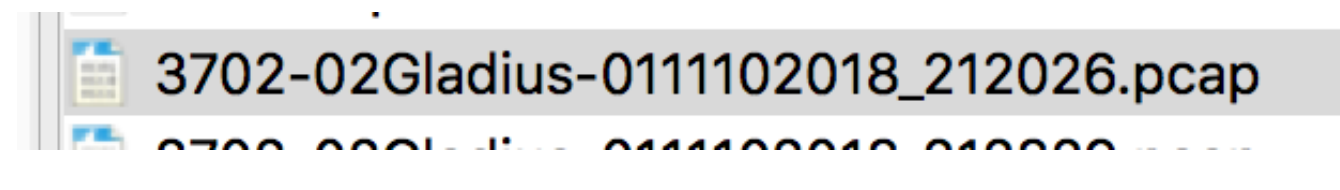

步驟8.您可以使用首選的資料包分析工具開啟該檔案。

| • •   | •                              |                        | 3702-02Gladius-0111102018 | _212026.pcap |                 |  |  |  |  |  |  |  |  |
|-------|--------------------------------|------------------------|---------------------------|--------------|-----------------|--|--|--|--|--|--|--|--|
|       | 📕 🧟 💿 🔚 🗋 🕱 🕻                  | े 🤇 🗢 🔿 🖉 🕭            |                           | Ī            |                 |  |  |  |  |  |  |  |  |
| 📕 wla | wlan.addr == E4:B3:18:7C:30:58 |                        |                           |              |                 |  |  |  |  |  |  |  |  |
| No.   | Time Source                    | ce MAC Destination MAC | Source                    | Destination  | Info            |  |  |  |  |  |  |  |  |
|       | 223 16:21:16.603957            |                        | 11.11.0.10                | 11.11.0.1    | Echo (ping) rec |  |  |  |  |  |  |  |  |
|       | 224 16:21:16.603957            |                        | 11.11.0.1                 | 11.11.0.10   | Echo (ping) rep |  |  |  |  |  |  |  |  |
|       | 233 16:21:17.615950            |                        | 11.11.0.10                | 11.11.0.1    | Echo (ping) rec |  |  |  |  |  |  |  |  |
|       | 234 16:21:17.615950            |                        | 11.11.0.1                 | 11.11.0.10   | Echo (ping) rep |  |  |  |  |  |  |  |  |
|       | 235 16:21:18.639951            |                        | 11.11.0.10                | 11.11.0.1    | Echo (ping) rec |  |  |  |  |  |  |  |  |
|       | 236 16:21:18.639951            |                        | 11.11.0.1                 | 11.11.0.10   | Echo (ping) rep |  |  |  |  |  |  |  |  |
|       | 237 16:21:19.455970            |                        | 10.88.173.49              | 11.11.0.10   | Application Dat |  |  |  |  |  |  |  |  |
|       | 238 16:21:19.459967            |                        | 11.11.0.10                | 10.88.173.49 | Destination un  |  |  |  |  |  |  |  |  |
|       | 239 16:21:19.663951            |                        | 11.11.0.10                | 11.11.0.1    | Echo (ping) rec |  |  |  |  |  |  |  |  |
|       | 240 16:21:19.663951            |                        | 11.11.0.1                 | 11.11.0.10   | Echo (ping) rep |  |  |  |  |  |  |  |  |
|       | 241 16:21:20.507969            |                        | 10.88.173.49              | 11.11.0.10   | Application Dat |  |  |  |  |  |  |  |  |
|       | 242 16:21:20.507969            |                        | 11.11.0.10                | 10.88.173.49 | Destination un  |  |  |  |  |  |  |  |  |

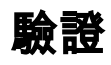

您可以使用這些命令來驗證資料包捕獲功能的配置。

# show ap status packet-capture detailed e4b3.187c.3058

| Client MAC Address  | : e4b3.187c.3058   |  |
|---------------------|--------------------|--|
| Packet Capture Mode | : auto             |  |
| Capture Duration    | : 600 seconds      |  |
| Packet Capture Site | : default-site-tag |  |
|                     |                    |  |

Access Points with status
AP Name AP MAC Addr Status

APf07f.06e1.9ea0 f07f.06ee.f590 Started

## 疑難排解

您可以按照以下步驟對此功能進行故障排除:

步驟1.啟用調試條件

# set platform software trace wireless chassis active RO wncmgrd all-modules debug 步驟2.重現該行為

步驟3.檢查當前控制器時間,以便能夠及時跟蹤日誌

# show clock 步驟4.收集日誌

# show logging process wncmgrd internal | inc ap-packet-capture 步驟5.將日誌條件設定為預設值。

# set platform software trace wireless chassis active R0 wncmgrd all-modules notice

#### 注意:在故障排除會話之後,請務必設定日誌級別,以避免生成不必要的日誌。

#### 關於此翻譯

思科已使用電腦和人工技術翻譯本文件,讓全世界的使用者能夠以自己的語言理解支援內容。請注 意,即使是最佳機器翻譯,也不如專業譯者翻譯的內容準確。Cisco Systems, Inc. 對這些翻譯的準 確度概不負責,並建議一律查看原始英文文件(提供連結)。